# (m) MACOS终端使用INode客户端软件进行SSL VPN认证的使用方法

SSL VPN 张新姿 2020-10-15 发表

#### 组网及况明

# 1 配置需求及说明

## 1.1 适用的产品系列

本案例适用于软件平台为Comware V7系列所有防火墙, iNode软件版本为E0548。

## 配置步骤

### 1.1 iNode软件下载安装

登录新华三(<u>www.h3c.com</u>) 官网,选择"产品支持与服务" > "软件下载"。

|                   |               |           | 1                  | 0 mm.  | /地区 注册 3       | 2 <b>2</b> |      | Q.   |
|-------------------|---------------|-----------|--------------------|--------|----------------|------------|------|------|
| お 学 に 紙 決 力 服装 寺者 | 快速导航 重        | 产品技术 解决方象 | # 技术咨询与服务          | 产品支持与服 | 务 如何购买         | 新华三大学      | 合作伙伴 | 关于我们 |
|                   | 产品支持服务        | 服务支持中心    |                    | 文档与软件  | 政策动态           |            |      |      |
|                   | 基础服务          | 智能的现在或都很  | 在這世术支持             | 文物中心   | 服务公告           |            |      |      |
|                   | 云计算程务         | 保持期登词     | 条网络伪盘闲             | 技术资料   | 服务政策           |            |      |      |
|                   | 安全服务<br>大数编服务 | 地域回時      | 产品生态类制             | LOT ME | 版的标准<br>建保税数次约 |            |      |      |
|                   | 聖和代納服务        | HPE产品发酵中心 | 智能時時社区<br>新华三服务APP | 2      | 武道協务标准         |            |      |      |
|                   |               |           | #IPTERVALL         | -      |                |            |      |      |

选择"管理软件">"iNode PC (PC客户端)"。

| 按产品检索   |               |        |           |
|---------|---------------|--------|-----------|
| 退转产量大美  | 选择产品系列 选择具体产品 | 选择下数内容 | 潜         |
| 云计算     | 路由器           | 交换机    | 无线        |
| 安全      | 广始网SDN        | SDN    | ADNET&SNA |
| NFV     | 管理软件          | 满费类产品  | 智能家居      |
| 服务器     | 存储            | EPON   | EPCN网关    |
| ICG信息通信 | 统一通信          | 服务产品   | 物联网       |
| 移动通信    | 其它产品          |        |           |

首页,产品支持与服务,文档与软件,软件下载,管理软件

| 管理软件                |                    |
|---------------------|--------------------|
| CAMS 综合访问管理服务器      |                    |
| → CAMS 综合访问管理服务器    |                    |
| Quidview 网络设备管理系统   |                    |
| → Quidview 网络设备管理系统 |                    |
| iNode客户端            |                    |
| → iNode PC(PC審戶))   | → iNode DC(可溶解客户端) |
| ✤ iNode MC(手机客户端)   | →新华三e盾             |

在用户栏中输入用户名yx800,密码01230123。

| 用户名:  | yx800 |      |
|-------|-------|------|
| 密码:   | ••••• |      |
| 保持登录: | 不保存   |      |
| 验证码:  | 5832  | 5832 |
|       | 登录 重置 |      |

下载安装包

| НЗС                        | ② 国<br>快援导航 & 产品技术 解决方案 技术咨询与限         | ※/地区 武治 xys149<br>务 产品支持与服务 | 橡皮信息 <br>如何购买 | 退出 拉东…<br>新华三大学 | 合作伙伴     | 〇<br>关于我们 |
|----------------------------|----------------------------------------|-----------------------------|---------------|-----------------|----------|-----------|
| 首页,产品支持与服务,文化              | 终与软件,软件下载,管理软件,iNode客户墙,iNode PC(PC客户墙 | 0                           |               |                 | Node PC( | PC客户墙)    |
|                            | iNode PC 7.3 (E0548) 版本软               | 件及说明书                       |               |                 |          |           |
| 軟件名称: Node PC 7.3 (E0548   | 5) 版本软件及说明书台                           |                             |               |                 |          |           |
| 发布日期: 2020/2/5 10:48:05    |                                        |                             |               |                 |          |           |
| ▲ 下段:                      |                                        |                             |               |                 |          |           |
| + INode PC 7.3 (E0548) (EA | 説明 5 pdf @ (693.45 KB)                 |                             |               |                 |          |           |
| + H3C_INode_PC_7.3_E0548   | 8.zip 👜 (369.06 MB)                    |                             |               |                 |          |           |

### 2 配置iNode管理中心步骤

#### 2.1 下载完成后打开iNode管理中心压缩包

依次展开inode—MacOS就可以看到管理中心安装包了,双击压缩包进行解压

|               |                         | 日下载     |           |            |  |
|---------------|-------------------------|---------|-----------|------------|--|
|               |                         | ð 🗨 (   |           |            |  |
| 个人收藏          | 名称                      | 大小      | 种类        | 満加日期       |  |
| ■ 最近使用        | 🔻 🚞 iNode               |         | 文件夹       | 今天 下午10:19 |  |
| A change      | 🔻 🚞 MacOS               |         | 文件夹       | 今天下午10:19  |  |
| A.K. IITHHENA | iNodeManager_H3C.tar.gz | 29.1 MB | gzip 压缩归档 |            |  |
| - 桌面          | manual                  |         | 文件夹       | 今天下午10:19  |  |
| い 文稿          | Windows                 |         | 文件夹       | 今天下午10:19  |  |
| 0 77 89       | Linux                   |         | 文件夹       | 今天下午10:19  |  |
| O FSI         |                         |         |           |            |  |

双击进入iNodeManager文件夹

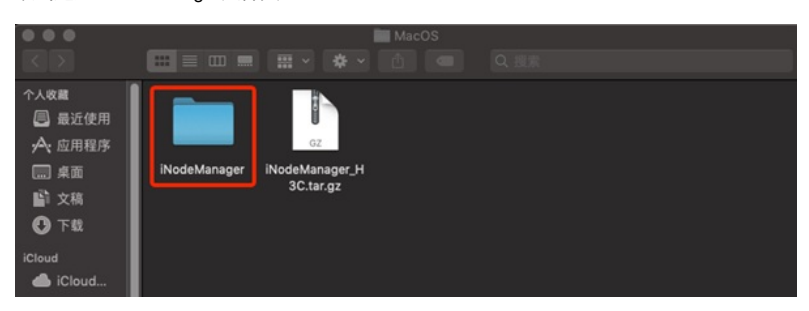

进入文件夹后点击上方齿轮按钮,选择"将inodeManager拷贝为路径名称"

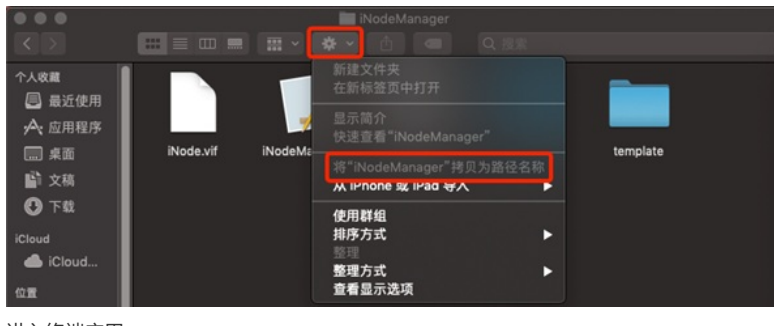

进入终端应用

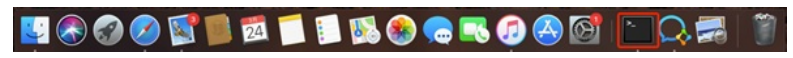

输入"open", 然后空格右键粘贴刚才拷贝的路径,继续在后方输入"/iNodeManager.App/Contents/Mac OS" 如下图:

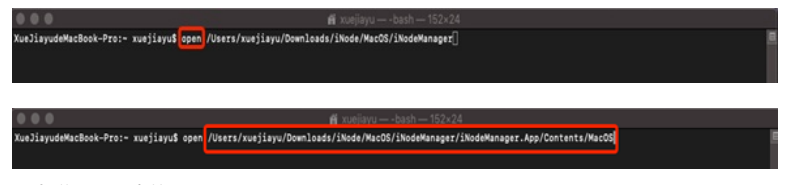

双击弹出页面中的"iNodeManager"

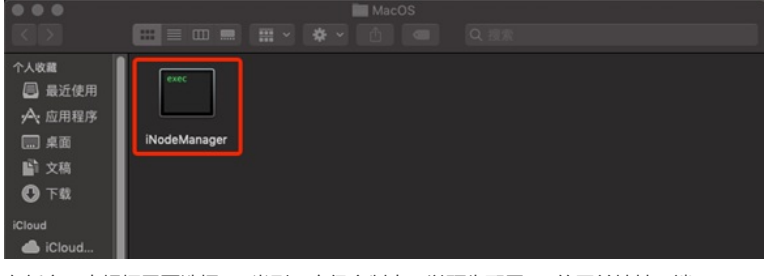

在新窗口中根据需要选择vpn类型,高级定制中可以预先配置vpn的网关地址及端口。

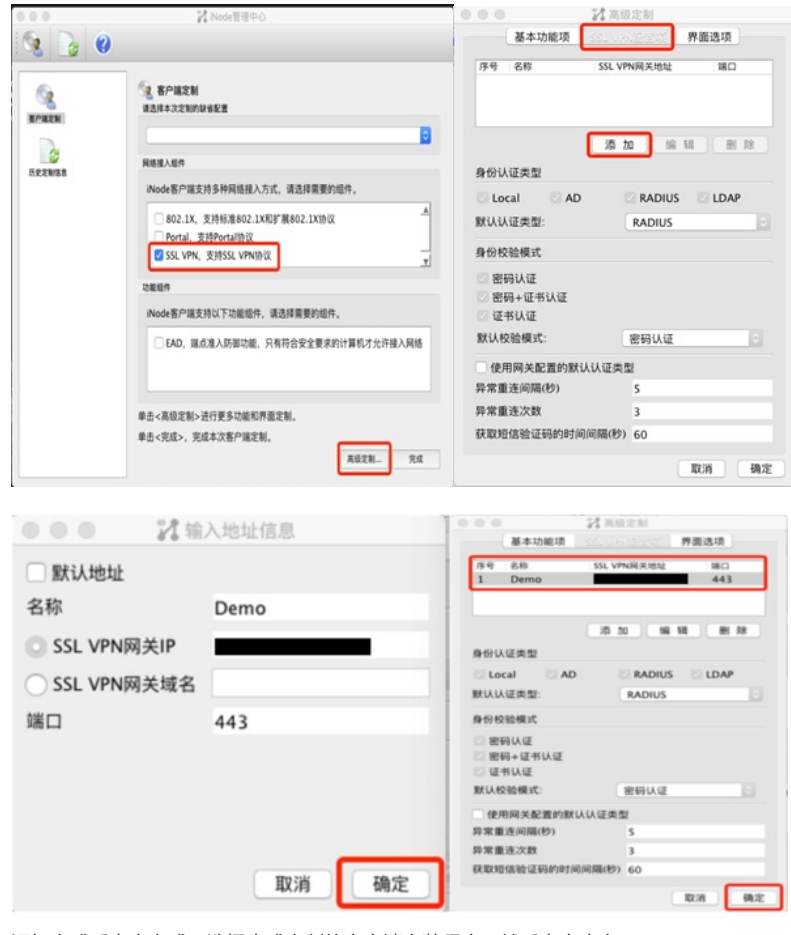

添加完成后点击完成,选择生成定制的客户端安装程序,然后点击确定

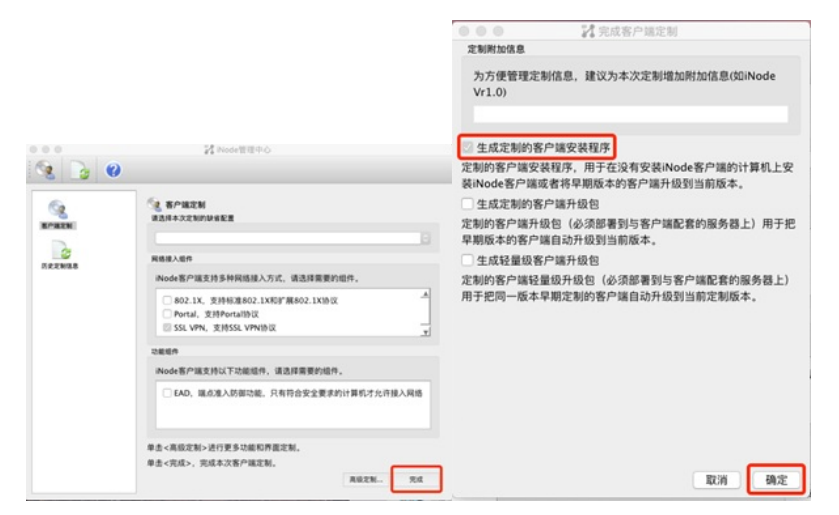

成功后可以看到如下界面,在文件中按如下顺序展开即可看到iNode安装包

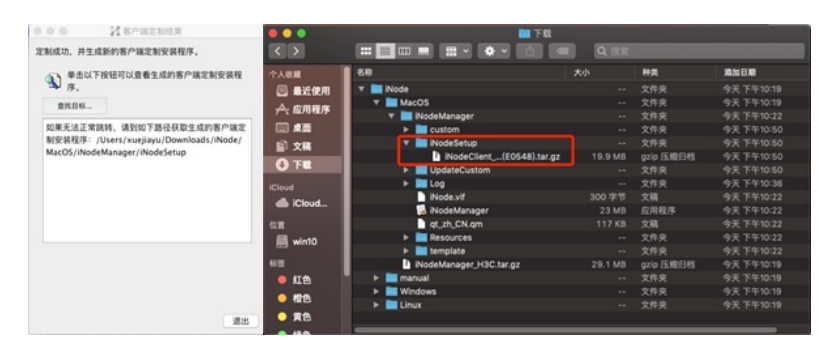

### 3 安装VPN客户端步骤

3.1 打开定制的iNode客户端压缩包

双击上面看到的压缩包, 解压后点击iNodeClient

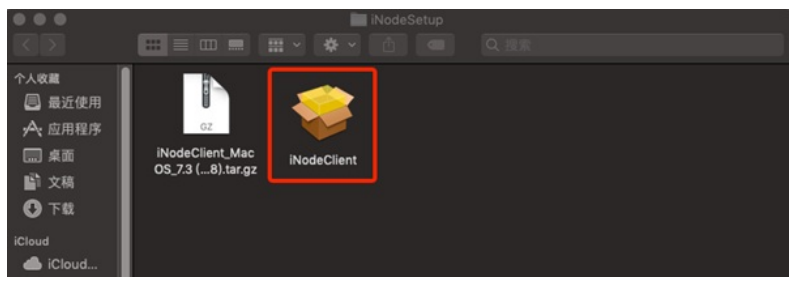

进行系统偏好设置

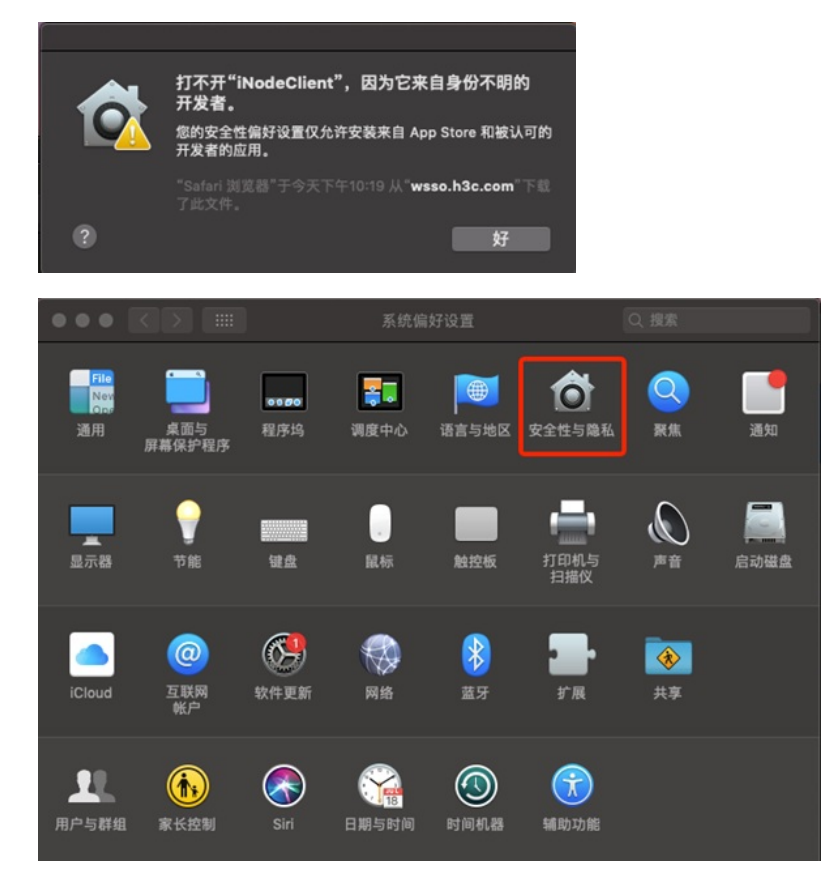

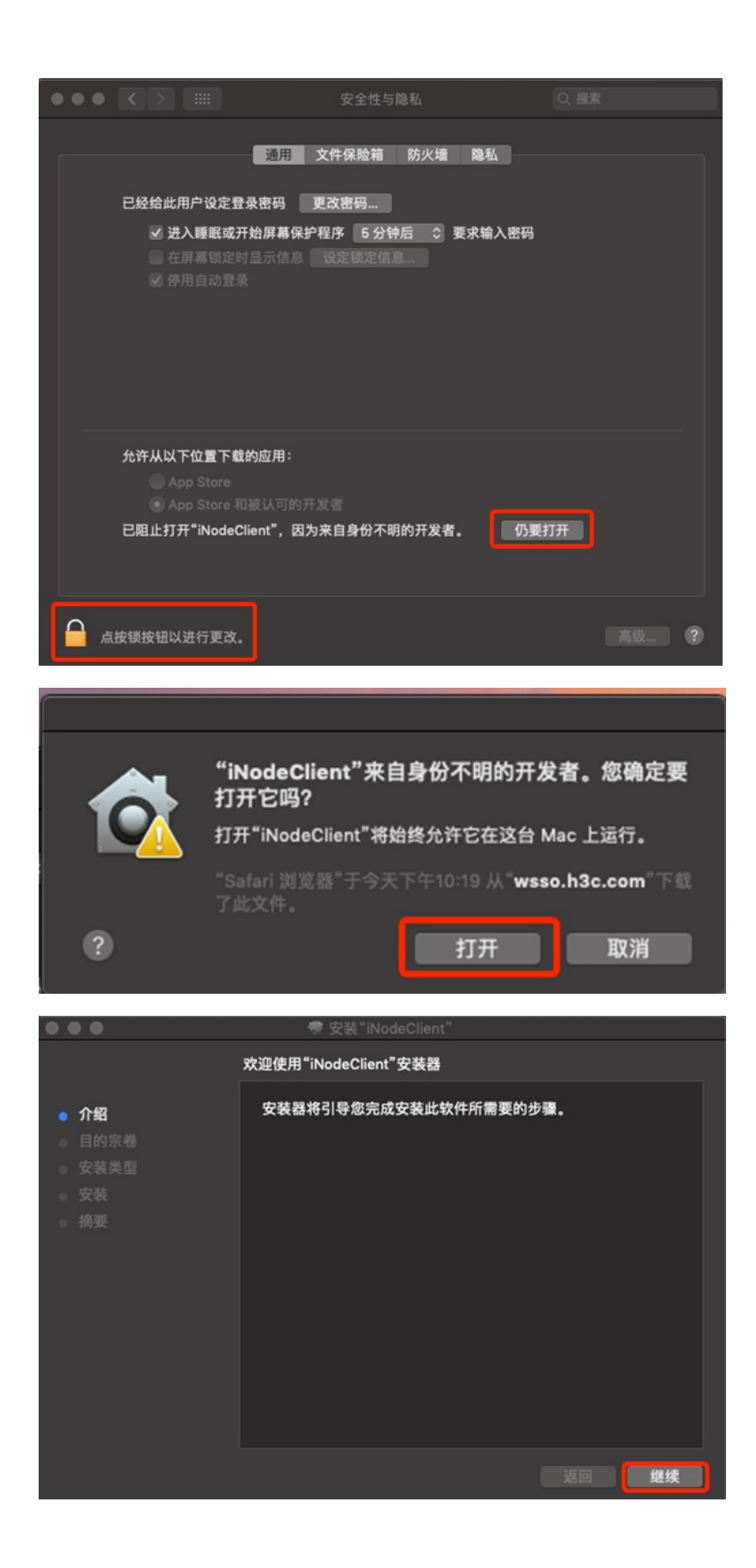

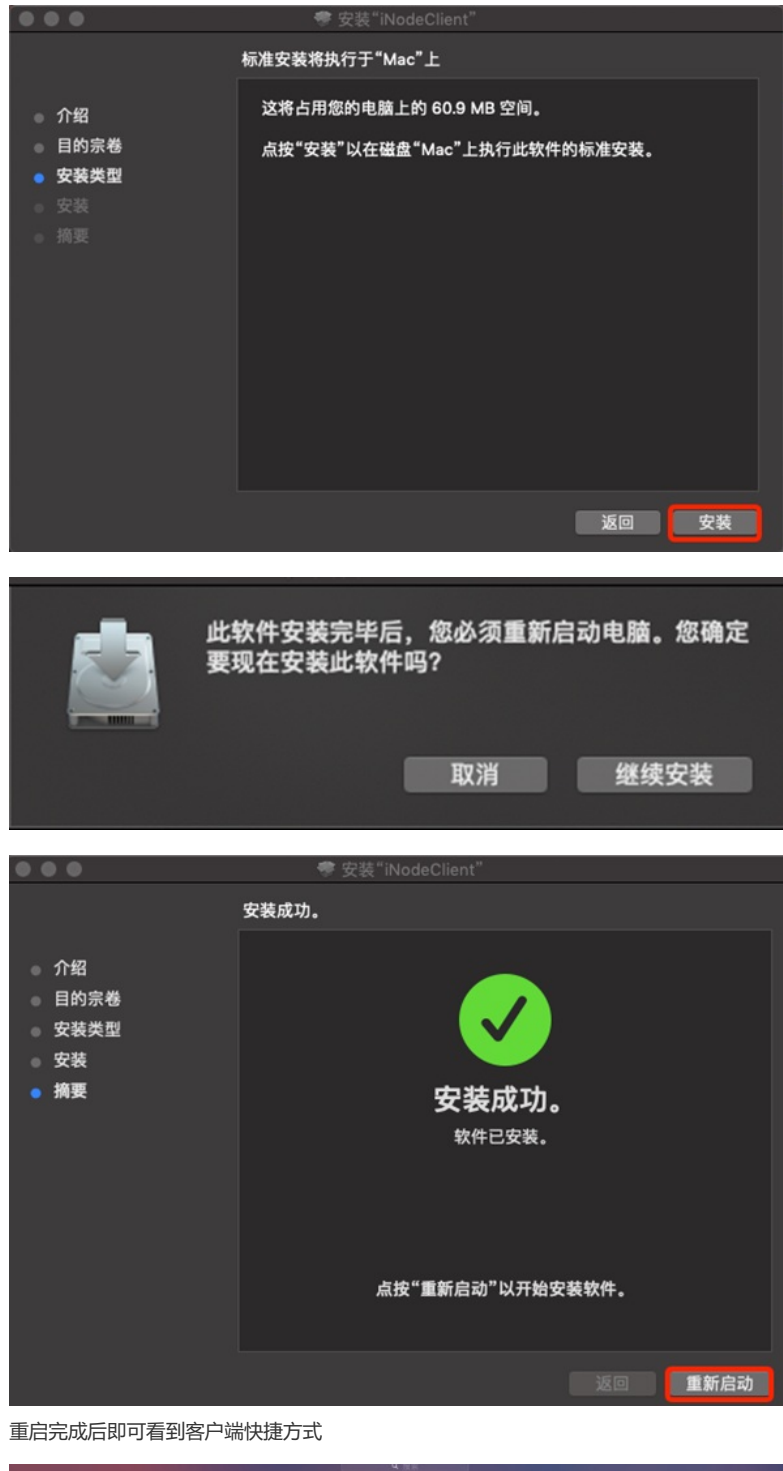

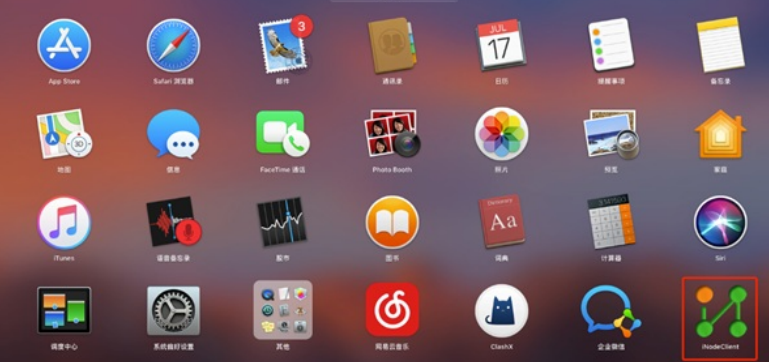

### 配置关键点

使用iNode客户端拨号,添加拨号信息,完成拨号。

| <b></b>                                                                        | iNode智能客户端                                                                                                    |                   |     |
|--------------------------------------------------------------------------------|----------------------------------------------------------------------------------------------------|-------------------|-----|
| <b>C</b>                                                                       | A . O                                                                                                    |                   |     |
|                                                                                |                                                                                                    |                   |     |
|                                                                                |                                                                                                    |                   |     |
|                                                                                |                                                                                                    |                   |     |
|                                                                                |                                                                                                    |                   |     |
|                                                                                |                                                                                                    |                   |     |
|                                                                                |                                                                                                    |                   |     |
|                                                                                |                                                                                                    |                   |     |
|                                                                                |                                                                                                    |                   |     |
|                                                                                |                                                                                                    |                   |     |
|                                                                                |                                                                                                    |                   |     |
|                                                                                |                                                                                                    |                   |     |
|                                                                                |                                                                                                    |                   |     |
|                                                                                |                                                                                                    |                   |     |
|                                                                                | 新建连                                                                                                    | 接                 |     |
| 洗择—                                                                            | 抽法に払う                                                                                                    |                   |     |
| 201+                                                                           |                                                                                                    |                   |     |
| i                                                                              | Node智能客尸端为多种                                                                                                    | 中协议提供统一的          | 平台。 |
|                                                                                |                                                                                                    |                   |     |
|                                                                                |                                                                                                    |                   |     |
|                                                                                | SSL VPN协议                                                                                                    |                   |     |
| (<br>5                                                                         | SSL VPN协议 SSL VPN是以SSL为基                                                                                                    | 础的VPN技术。          |     |
| ()<br>S                                                                        | • SSL VPN协议<br>SSL VPN是以SSL为基<br>下一步(N)                                                                                                    | 础的VPN技术。<br>取消(C) |     |
| )<br>ع<br>ا                                                                    | ● SSL VPN协议<br>SSL VPN是以SSL为基<br>下一步(N)                                                                                                    | 础的VPN技术。<br>取消(C) |     |
| (<br>)<br>(                                                                    | SSL VPN协议 SSL VPN是以SSL为基 下一步(N) 新建连接                                                                                                    | 础的VPN技术。<br>取消(C) | ]   |
| · · · · · · · · · · · · · · · · · · ·                                          | <ul> <li>SSL VPN协议</li> <li>SSL VPN是以SSL为基礎</li> <li>下一步(N)</li> <li>新建连接</li> <li>我的SSL VPN连接</li> </ul>                                  | 础的VPN技术。<br>取消(C) |     |
| · · · · · · · · · · · · · · · · · · ·                                          | <ul> <li>SSL VPN协议</li> <li>SSL VPN是以SSL为基</li> <li>下一步(N)</li> <li>新建连接</li> <li>我的SSL VPN连接</li> <li>Demo</li> </ul>                     | 础的VPN技术。<br>取消(C) |     |
| · 注接名: 网关: 四白名:                                                                | <ul> <li>SSL VPN协议</li> <li>SSL VPN是以SSL为基</li> <li>下一步(N)</li> <li>新建连接</li> <li>我的SSL VPN连接</li> <li>Demo</li> </ul>                     | 础的VPN技术。<br>取消(C) |     |
| · 连接名:<br>网关:<br>用户名:                                                          | SSL VPN协议 SSL VPN是以SSL为基<br>下一步(N) 新建连接 我的SSL VPN连接 Demo                                                                                   | 础的VPN技术。<br>取消(C) |     |
| ·<br>注接名:<br>网关:<br>用户名:<br>密码:                                                | <ul> <li>SSL VPN协议</li> <li>SSL VPN是以SSL为基</li> <li>下一步(N)</li> <li>新建连接</li> <li>我的SSL VPN连接</li> <li>Demo</li> </ul>                     | 础的VPN技术。<br>取消(C) |     |
| ·<br>连接名:<br>网关:<br>用户名:<br>密码:                                                | <ul> <li>SSL VPN协议</li> <li>SSL VPN是以SSL为基</li> <li>下一步(N)</li> <li>新建连接</li> <li>我的SSL VPN连接</li> <li>Demo</li> <li>✓ 保存用户名和密码</li> </ul> | 础的VPN技术。<br>取消(C) |     |
| ·<br>连接名:<br>网关:<br>用户名:<br>密码:                                                | ● SSL VPN协议<br>SSL VPN是以SSL为基<br>下一步(N)<br>新建连接<br>我的SSL VPN连接<br>Demo                                                                     | 础的VPN技术。<br>取消(C) |     |
| <ul> <li>连接名:</li> <li>网关:</li> <li>用户名:</li> <li>密码:</li> <li>认证类型</li> </ul> | ● SSL VPN协议<br>SSL VPN是以SSL为基<br>下一步(N)<br>新建连接<br>我的SSL VPN连接<br>Demo                                                                     | 础的VPN技术。<br>取消(C) |     |
| ·<br>连接名:<br>网关:<br>用户名:<br>密码:<br>认证类型<br>认证类型                                | ● SSL VPN协议<br>SSL VPN是以SSL为基<br>下一步(N)<br>新建连接<br>我的SSL VPN连接<br>Demo<br>✓ 保存用户名和密码<br>型 RADIUS<br>2 密码认证                                 | 础的VPN技术。<br>取消(C) |     |
| 连接名:<br>网关:<br>用户名:<br>密码:<br>认证类型                                             | ● SSL VPN协议<br>SSL VPN是以SSL为基<br>下一步(N)<br>新建连接<br>我的SSL VPN连接<br>Demo<br>✓ 保存用户名和密码<br>《 RADIUS<br>能密码认证                                  | 础的VPN技术。<br>取消(C) |     |
| 连接名:<br>网关:<br>用户名:<br>密码:<br>认证模式                                             | ● SSL VPN协议<br>SSL VPN是以SSL为基<br>下一步(N)<br>新建连接<br>我的SSL VPN连接<br>Demo<br>✓ 保存用户名和密码<br>型 RADIUS<br>社 密码认证                                 | 础的VPN技术。<br>取消(C) |     |
| 连接名:<br>网关:<br>用户名:<br>密码:<br>认证类型<br>认证模式                                     | ● SSL VPN协议<br>SSL VPN是以SSL为基督<br>下一步(N)<br>新建连接<br>我的SSL VPN连接<br>Demo<br>✓ 保存用户名和密码<br>梁 RADIUS<br>法 密码认证                                | 础的VPN技术。<br>取消(C) |     |

| iNode智能客户端           ●           ●           ●           ●           ●           ●           ●           ●           ●           ●           ●           ●           ●           ●           ●           ●           ●           ●           ● |      |             |                  |
|----------------------------------------------------------------------------------------------------|------|-------------|------------------|
| ジュ<br>我的SSL VPN连接                                                                                                    |      |             |                  |
|                                                                                                    | 000  | 我的SSL VPN连接 | 副件               |
|                                                                                                    | 网关:  | Demo        | × 0              |
|                                                                                                    | 用户名: | 213         |                  |
|                                                                                                    | 密码:  | •••         |                  |
|                                                                                                    | 域:   |             | ~                |
|                                                                                                    |      | ✔ 保存用户名和密码  |                  |
|                                                                                                    | 连接   | 取消          |                  |
|                                                                                                    |      |             | AND A R S ANTA   |
|                                                                                                    |      | VI Lov      | A TORAL O. V     |
| 上网计时 00:00:00                                                                                                    |      | A PARTY     | A STATE OF STATE |